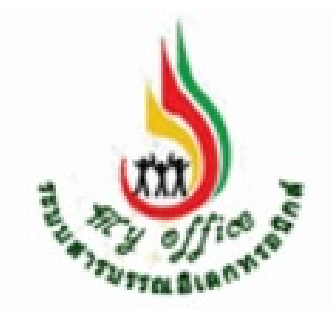

คู่มือ

# การใช้งานระบบรายงานตัวชี้วัดตามคำรับรอง การปฏิบัติราชการผ่านระบบสารบรรณอิเล็กทรอนิกส์ My Office

สำนักงานเขตพื้นที่การศึกษาประถมศึกษาสงขลา เขต ๒

## การใช้งานระบบรายงานตัวชี้วัดตามคำรับรองการปฏิบัติราชการ ผ่านระบบสารบรรณอิเล็กทรอนิกส์ My Office

ระบบส่งรายงานตัวชี้วัดตามคำรับรองการปฏิบัติราชการ ผ่านระบบเครือข่าย internet ได้ ดำเนินการในปี ๒๕๕๗ ตามนโยบายของสำนักงานเขตพื้นที่การศึกษาประถมศึกษาสงขลา เขต ๒ เพื่อ ประโยชน์ในการบริหารจัดการเอกสารรายงานตัวชี้วัดให้มีประสิทธิภาพ รองรับระบบการส่งเอกสารผ่าน ระบบของ กพร. สพฐ. โดยในระยะแรกได้ให้บุคลากรที่รับผิดชอบตัวชี้วัดรายงานผ่านระบบ My Office ทางเมนู ส่งเอกสารทั่วไป แต่เนื่องจากในรายการดังกล่าวเป็นระบบที่เปิดให้บุคลากรภายในสำนักงานทุก คนสามารถใช้ติดต่อประสานงานในทุกๆงานรวมกัน ซึ่งยังไม่ได้มีการจัดหมวดหมู่เอกสารให้เป็นระบบ

ในปี ๒๕๕๘ คณะกรรมการบริหารจัดการรายงานตัวชี้วัดตามคำรับรองการปฏิบัติราชการของ สำนักงานเขตพื้นที่การศึกษาประถมศึกษาสงขลา เขต ๒ จึงได้ประชุมกำหนดการพัฒนาระบบบริหาร จัดการเอกสารายงานตัวชี้ตามคำรับรองการปฏิบัติราชการ ให้มีประสิทธิภาพมากยิ่งขึ้น จึงได้พัฒนาระบบ นี้ขึ้นมาเพื่อจัดหมวดหมู่ตัวชี้วัด และ รวมถึงการรายงานผ่านระบบภายใต้ระบบสารบรรณอิเล็กทรอนิกส์ My Office ทำให้ผู้รายงานตัวชี้วัด สามารถรายงานผ่านระบบได้อย่างสะดวก รวดเร็ว ถูกต้องและมี ประสิทธิภาพ

ในปี ๒๕๕๙ ได้มีการพัฒนาระบบเพิ่มขึ้น โดยผู้รับรายงานตัวชี้วัด สามารถตรวจสอบการรายงาน เมื่อตรวจสอบความถูกต้องของเอกสาร ถ้าเอกสารมีความสมบูรณ์ ผู้รับรายงานตัวชี้วัดก็จะลงทะเบียน รับรองเอกสาร เพื่อแจ้งให้ผู้รายงานได้ทราบ

การใช้งานระบบรายงานตัวชี้วัดตามคำรับรองการปฏิบัติราชการ ผ่านระบบสารบรรณ อิเล็กทรอนิกส์ My Office สำนักงานเขตพื้นที่การศึกษาประถมศึกษาสงขลา เขต ๒ เจ้าหน้าที่ ผู้รับผิดชอบคำรับรองปฏิบัติราชการ ซึ่งเป็นผู้ดำเนินการเกี่ยวกับคำรับรองการปฏิบัติราชการและเป็นผู้รับ ข้อมูลเอกสารจากผู้รายงานตัวชี้วัด ดำเนินการดังนี้

#### ๑. เข้าระบบ My Office

| 🥵 User Lo    | gin      |
|--------------|----------|
| ชื่อผู้ใช้ : |          |
| รหัสผ่าน :   |          |
| 2qc          |          |
|              | เข้าระบบ |

 ๒. ปรากฏเมนูคำรับรองปฏิบัติราชการ ประกอบด้วย ๓ รายการย่อย ให้ดำเนินการตามลำดับ ดังนี้

| 🖾 คำรับร                   | องปฏิบัติราชการ    |
|----------------------------|--------------------|
| <ul> <li>กำหนดเ</li> </ul> | ผู้รายงานตัวชี้วัด |

- บันทึกตัวชี้วัด
- รับเอกสารรายงานตัวชี้วัด
- ๓. คลิกเมนู กำหนดผู้รายงานตัวชี้วัด ปรากฏหน้าต่างดังกล่าว ให้ดำเนินการกำหนดผู้รายงาน ตัวชี้วัด

| ชื่อ - นามสกุล         | ตำแหน่ง           | สถานะ | จัดการ                                                      |
|------------------------|-------------------|-------|-------------------------------------------------------------|
| นางพรพนา สุขอ่ำ        | หน่วยตรวจสอบภายใน | -     | ⊖ผู้รายงานตัวซื้วัด ○จนท.ทั่วไป บันทึก                      |
| นายภิญโญ บุญมา         | หน่วยตรวจสอบภายใน | -     | ⊖ผู้รายงานตัวชี้วัด ○จนท.ทั่วไป บันทึก                      |
| นายมานิต ปานสุข        | กลุ่มอำนวยการ     | -     | ⊖ <mark>ผู้รายงานตัวซี่วัด</mark> ⊖จนท.ทั่วไป <b>บันทึก</b> |
| นางสาวทิพย์วรรณ คล่ำคง | กลุ่มอำนวยการ     | -     | ⊖ <mark>ผู้รายงานตัวซี่วัด</mark>                           |
| นางสาวลำพึง นุ่มนิ่ม   | กลุ่มอำนวยการ     | -     | ⊖ผู้รายงานตัวซื้วัด ◯ จนท.ทั่วไป บันทึก                     |

 ๙. หลังจากกำหนดผู้รายงานตัวชี้วัดครบถ้วนแล้ว คลิกเมนูบันทึกตัวชี้วัด ปรากฏหน้าต่าง ดังกล่าว ให้ดำเนินการบันทึกรายชื่อตัวชี้วัด ตามรายละเอียดในหน้าต่างนี้ให้ครบทุกช่อง แล้ว บันทึกรายการตัวชี้วัด ดำเนินการจนครบทุกตัวชี้วัด

| ระบบส่งรายชื่อตัวชี้วัด                                    |
|------------------------------------------------------------|
| รายการ:                                                    |
| ชื่อตัวชี้วัด โระบบสารสบบงสุดถต้อง เป็นปัววบับ พร้องใช้งาน |
| ออพรงรพ. พรรมานารณหญักพอง เมนาสสุมห พรอมเมงาน              |
| 🖂 : จนท.รับข้อมูลตัวชี้วัด                                 |
| O นางสาวลำพึง นุ่มนิ่ม                                     |
| ๎๏ นางสาววรรณรัตน กองตาวงค                                 |
| 🖂 : จนท.รายงานตัวซี้วัด                                    |
| 🗆 นางสาวลำพึง นุ่มนิ่ม                                     |
| 🗹 นางสาววรรณรัตน์ กองตาวงค์                                |
| 🖂 นายชาย นุชรอด                                            |

 สำหรับผู้รายงานตัวชี้วัด เมื่อเข้าระบบ My Office จะปรากฏเมนูส่งเอกสารคำรับรอง เพื่อ นำส่งเอกสารตัวชี้วัด

| myoffice/2559/index.php                                                                                     |                                                             |                                                     |                                      |                         |                                                                                                    | ର ମ |
|----------------------------------------------------------------------------------------------------|-------------------------------------------------------------|-----------------------------------------------------|--------------------------------------|-------------------------|----------------------------------------------------------------------------------------------------|-----|
| My Office<br>สำนักงาน                                                                                       | ce<br>เขตพื้นที่การศึก                                      | เษาประถมศึกษ                                        | าสงขลา เขต 2                         |                         | Paperless Office wer 2559<br>วะบบสาวบววณอิเล็กทรอนิกส์                                                                                                  |     |
| 📦 หน้าแรก 🍛 ข่าวสาร                                                                                         | 🗗 dījīnu 躗 E-ot                                             | ffice atwg. 휟 Sma                                   | art obec 😢 จองห้อ                    | อประชุม                 | คลิกเมนู<br>ส่งเอกสาร                                                                                                    |     |
| Ĵu.                                                                                                    | นี้ นายปราโมกย์ ส่งสิงห์ ผู้                                | อำนวยการสำนักงานเขตพื่                              | นที่การศึกษาประถบศึกษาสง             | หลา เขต ไช (            | ۰ <i>ب</i>                                                                                                    |     |
| 🛱 เอกสารรอดำแนินการ                                                                                         | 🗟 ระบบสารบรรณอัเล                                           | nnsoūna                                             |                                      |                         | คารบรอง กราชการ                                                                                                    |     |
| <ul> <li>หนังสือราชการ 1 เรื่อง</li> <li>หนังสือเวียบ 2 เรื่อง</li> <li>รับเอกสารทั่วไป 1 เรื่อง</li> </ul> | เชียนมันทึก<br>เฮียนเงิน                                    | รัยนขออนุมัติ<br>ใปราชการ                           | ระบบ<br>ระบบ<br>ขออนุญาตลา           | ส่งเอกส<br>คำรับร       |                                                                                                    |     |
| ευζάουξυ                                                                                                    | ู<br>ส่งหนังสือ<br>ราชการภายใน                              | ู<br>ส่งหนังสือ<br>เอกสารทั่วไป                     | ู<br>ส่งหนังสือ<br>เวียนทึ่งโรงเรียน | ເບຍໄທ<br>ເບຍໄທ<br>ປຣະກາ | <ul> <li>แฟนมันก็เรื่องราชการ</li> <li>แฟนมีนก็เรื่องราชการ</li> <li>แฟนสงหนังสอราชการ</li> <li>แฟนสงหนังสอราชการ</li> </ul>                            |     |
| นางเรณู หมุอุโร<br>นักจัดการทั่วไปอ้านกมูการ                                                                | ราย<br>20กเลข<br>หนังสือส่ง                                 | ะ<br>ออกเลข<br>ศำสัง                                | ออกเลข<br>เกียรติบัตร                | ี<br>ออกเส<br>ลำตับเอก  | เพิ่มรับหนึ่งสือภายใน     เพิ่มรับเสมสอกายใน     เพิ่มส่งเอกสารทั่วไป     เพิ่มรับเอกสารทั่วไป คลาร     เพิ่มส่งเวียนกิง ร.ร.                           |     |
| cňucksýciwlňu                                                                                               | <u>ข่าวล่าสด</u><br>อิ ชอเชิญร่วมบ่าง<br>อิ โรงเรียนบ้ามบ่ว | ขึญกุศลศพฮานต่อ (79)<br>งเปิดรับสมัครครูอัตราจ้างวิ | ชาวม<br>โชาเอกกาษ. อ่านต่อ (73)      |                         | <ul> <li>แฟ้นใปราชการ</li> <li>แฟ้นกะเบียนกำลัง</li> <li>แฟ้นประกาศ</li> <li>แฟ้นประกาศ</li> <li>แฟ้นสิกในอกกลาร</li> <li>พบโตะสอบชื่อควิการ</li> </ul> |     |

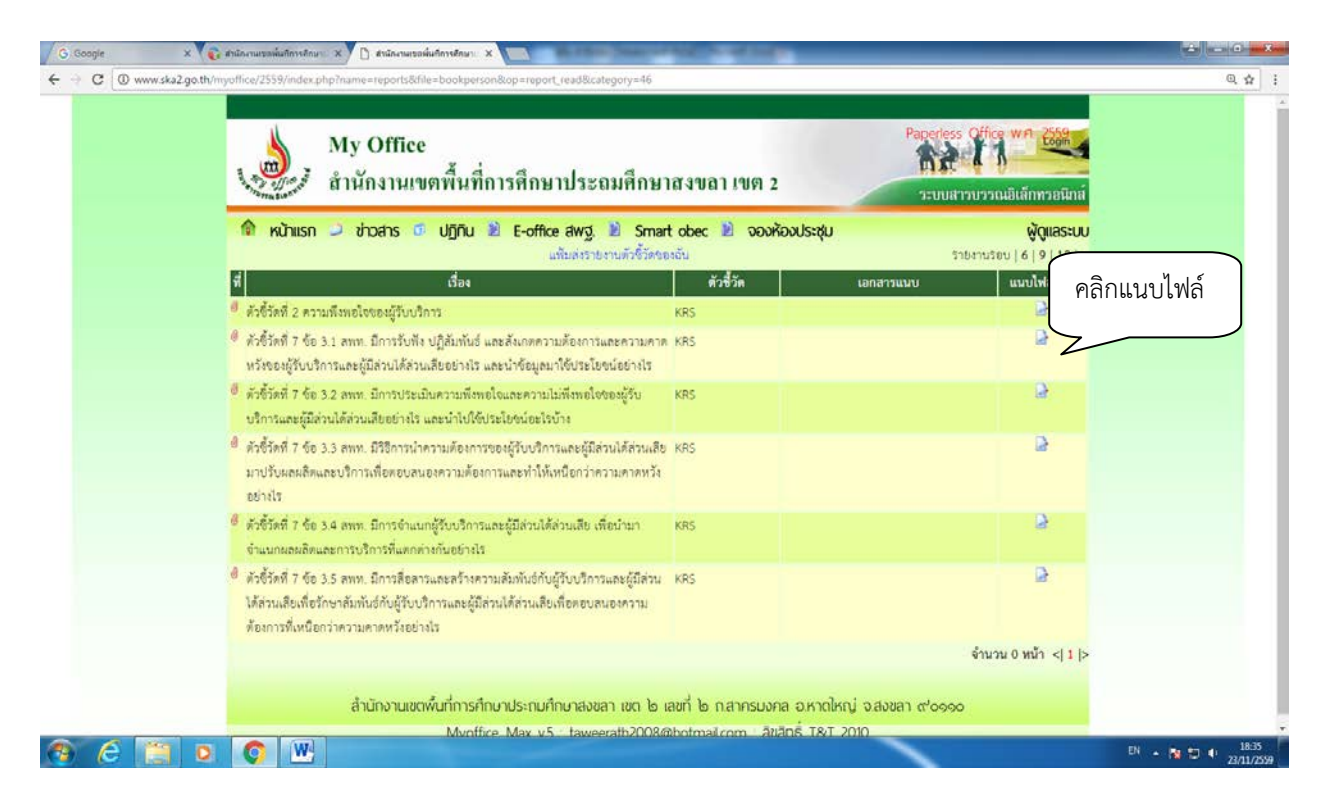

## ๖. ปรากฏหน้าต่างรายชื่อตัวชี้วัด ให้คลิก แนบไฟล์เพิ่ม เพื่อส่งเอกสารรายงานตัวชี้วัด

๗. ปรากฏหน้าต่างให้ทำการแนบไฟล์ แล้วบันทึก สามารถแนบไฟล์ ได้ครั้งละ ๑ ไฟล์

| G Coogle X             | 😵 ésőnemzekülőszlev: X 🗋 ésőnemzekülőszlev: X 🛄                                                                                                    |          |
|------------------------|----------------------------------------------------------------------------------------------------|----------|
| ← → C ③ www.ska2.go.th | h/myoffice/2559/index.php?name=reports&file=addfile&iop=reportfile_add&id=9                                                                               | Q \$2    |
|                        | My Office<br>สำนักงานเขตพื้นที่การศึกษาประถมศึกษาสงขลา เขต 2                                                                                              |          |
|                        | 👘 หนักแรก 之 ช่าวสาร 🕫 ปฏิกิน 🖹 E-office สพฐ. 🖹 Smart obec 🖹 จองห้องประชุม 🤤 ผู้ดูแลระบบ                                                                   |          |
|                        | ระบบส์งรายงานดัรซิ้รัด<br>2 ความที่งหอโจของผู้รับบริการ<br>รอบ: © รอบ 6 เดือน © รอบ 9 เดือน ® รอบ 12 เดือน<br>ซี่ธรุยกลาร : [โครงการประหยัดหลังงานภาครัฐ] |          |
|                        | ไฟล์แนบ : <mark>เลือกไฟล์ ไ</mark> ม่ได่เลือกไฟล์ได<br><u>บันทึกการส่ง</u>                                                                                |          |
|                        | ลำนักงานเขตพื้นที่การศึกษาประกมศึกษาสงขลา เขต ไอ เลขที่ ไอ ก.สาครบงคล อ.หาดไหญ่ จ.สงขลา ๙'๐๑๐๐                                                            |          |
|                        | Myoffice_Max v5 : taweerath2008@hotmail.com : ลีขลิกรี้ T&T 2010                                                                                          |          |
|                        |                                                                                                    | TH 18:39 |

ปรากฏหน้าต่างแสดงผลการส่งเอกสารตัวชี้วัด และสามารถแนบไฟล์เพิ่มได้ไม่จำกัดจำนวน

| ที่ | เรื่อง                                               | ตัวชี้วัด | เอกสารแนบ                                  | แนบไฟล์เพิ่ม |
|-----|------------------------------------------------------|-----------|--------------------------------------------|--------------|
| 0   | ตัวซี้วัดที่ มีระบบจัดเก็บ รักษาความปลอดภัยของข้อมูล | KRS       | โครงการประชุมเชิงปฏิบัติการ (23 พ.ย. 2559) | D            |

๙. ผู้รับรายงานตัวชี้วัด คลิกรับเอกสารเมนูรับเอกสารรายงานตัวชี้วัด เพื่อใช้ในการรับ
 รายละเอียดตัวชี้วัดจากผู้ส่งรายงานตัวชี้วัด ตามรอบรายงานคำรับรองการปฏิบัติราชการ เมื่อ
 ต้องการเก็บข้อมูลรวบรวมส่งผ่าน ระบบของ สพฐ. โดย คลิกเมนู ดังต่อไปนี้

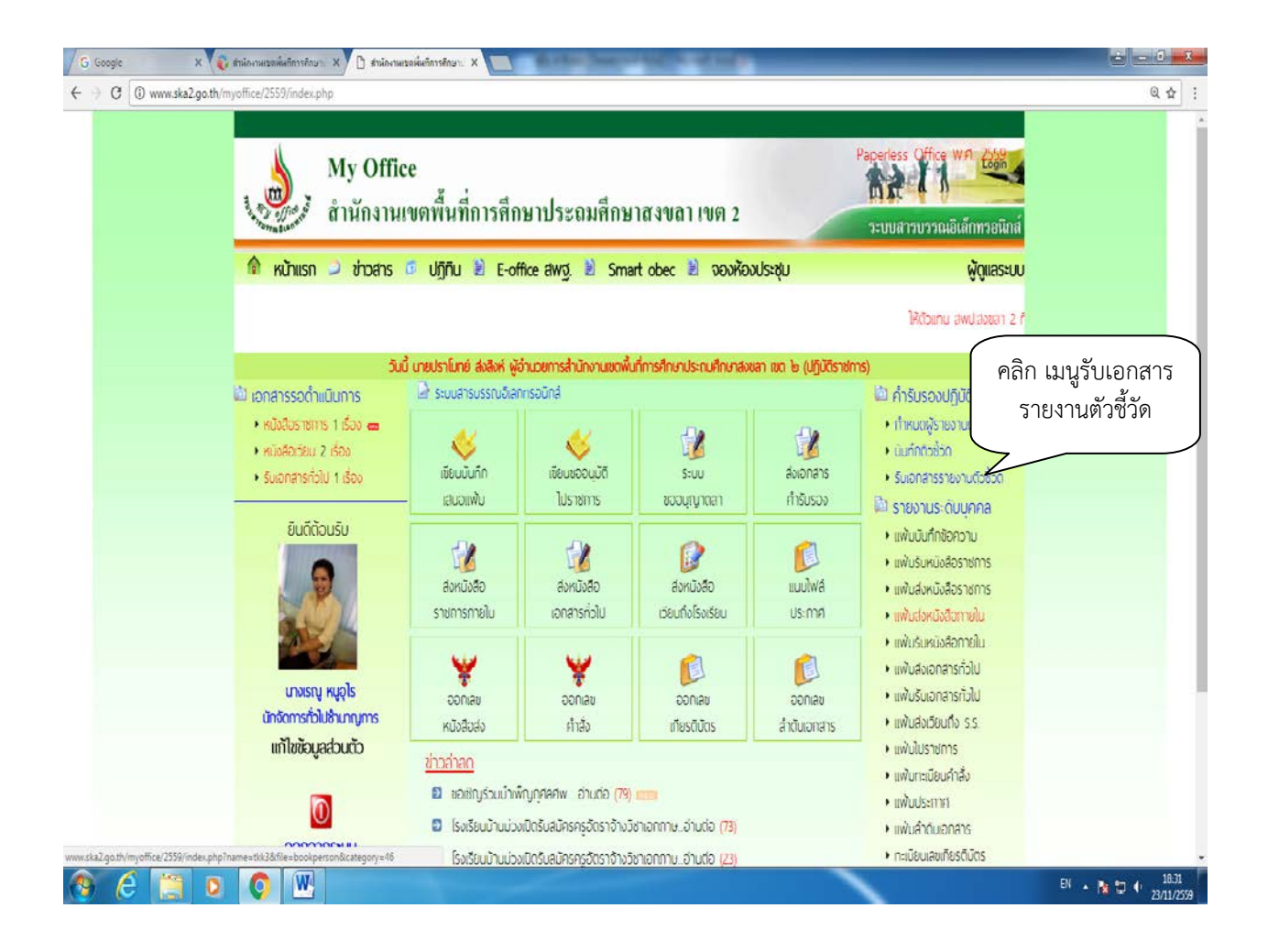

๑๐. ปรากฏหน้าต่างแสดงตัวชี้วัดทั้งหมด และแสดงเอกสารตัวชี้วัด คลิกเพื่อรับเอกสารตาม รอบการกำหนดให้ส่ง เช่น ถ้าเป็นรอบรายงาน ๖ เดือน คลิกที่ รอบรายงาน ๖ เดือน

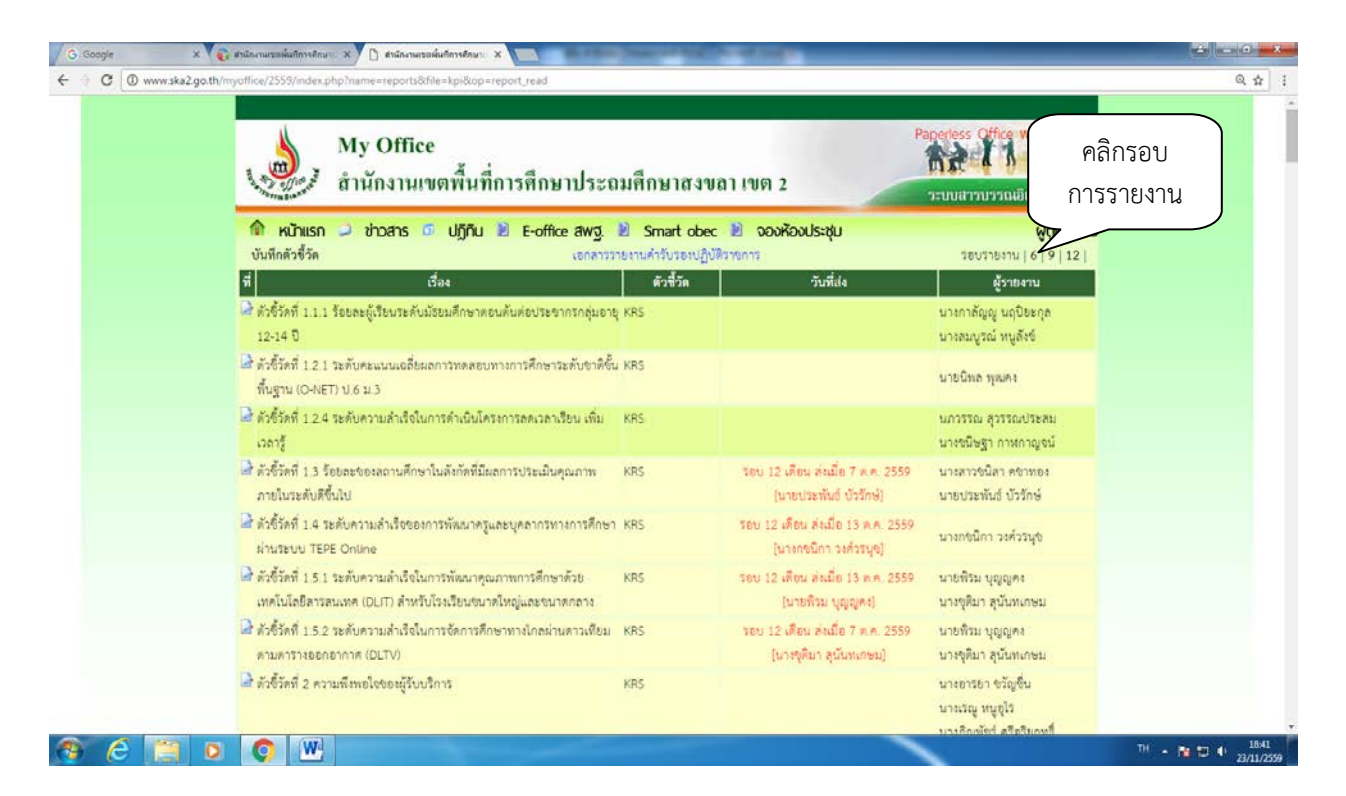

๑๑. ปรากฏหน้าต่างตัวชี้วัด ให้คลิกที่เอกสารที่ผู้รับผิดชอบตัวชี้วัด ส่ง

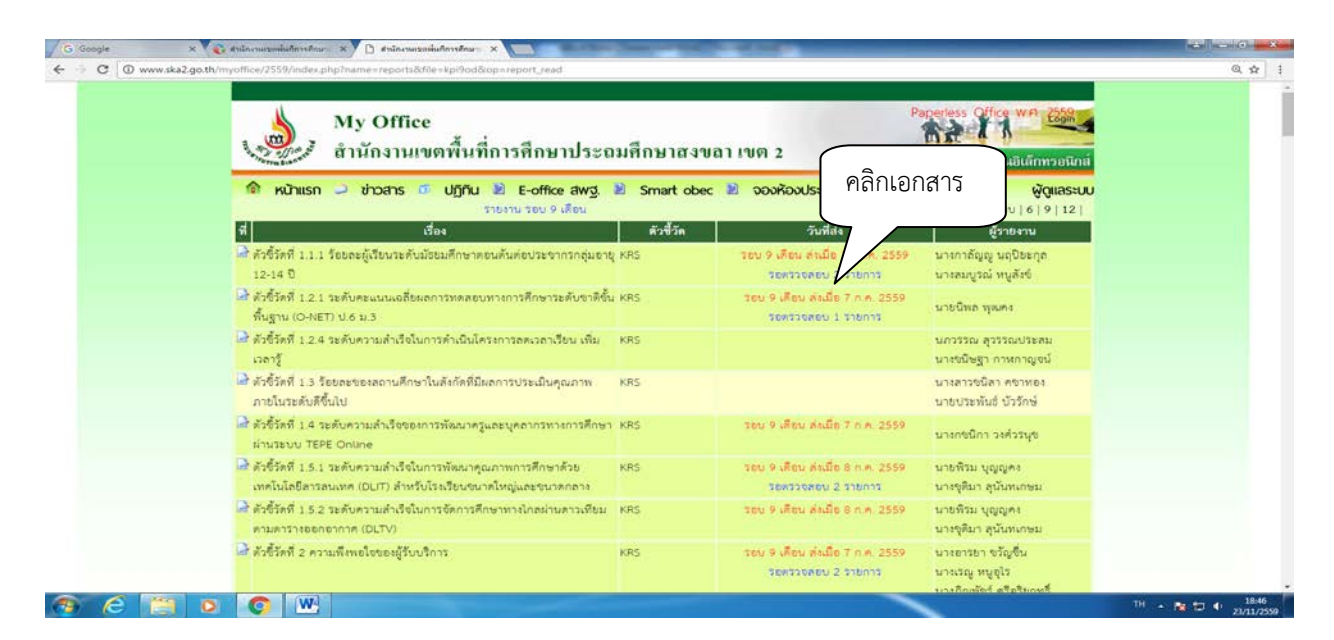

### ๑๒. ปรากฏเอกสารตัวชี้วัดที่เกี่ยวข้องกับตัวชี้วัด คลิกดาวน์โหลดเพื่อจัดเก็บเอกสาร เมื่อ ดาวน์โหลดเอกสารเรียบร้อยแล้ว ให้คลิก จัดเก็บ

| ← → C ③ www.ska2.go.th/i | S inflocusses/invertient X y A information/Invertient X<br>myoffice/2559/index.php?name=reports&file=readreport_5&id=2                                                 | Q \$   |
|--------------------------|----------------------------------------------------------------------------------------------------|--------|
|                          | My Office<br>สำนักงานเขตพื้นที่การศึกษาประถมศึกษาสงขลา เขต 2                                                                                                    |        |
|                          | 🞓 หน้าแรก 🧢 ช่วอสาร 👁 ปฏิกับ 🖹 E-office สพฐ. 🖹 Smart obec 🖹 จองห้องประชุม<br>ชื่อดัวชี้วัด : 1.1.1 ร้อยอะผู้เรียนระดับม้อยมศึกษาตอนดันต่อประชาวกกลุ่มอาชุ 12-14 ปี (0) |        |
|                          | รอบ 9 เดือน จำนวนนักเรียนม.ดัน 10 มีย 59 ()1 ก.ศ. 2559) ไฟล์แนบ 1522376467-คระ รัตเก็บ                                                                                 |        |
|                          | รอบ 9 เดือน กระบวนกการเด็กกลุ่มอายุ (11 ก.ศ. 2559) ไฟก์แบบ : 0920464826.pdf จัดเก็บ                                                                                    |        |
|                          |                                                                                                    |        |
|                          | ลำนักงานเขตพื้นที่การศึกษาประกมศึกษาสงขลา เขต ๒ เลขที่ ๒ กสาครมงคล อหาดไหญ่ จ.สงขลา ๙๐๑๑๐                                                                              |        |
|                          | Myoffice_Max v5 : taweerath2008@hotmail.com : ลิขสิทธิ์ T&T 2010                                                                                                    |        |
|                          |                                                                                                    | (4) 10 |

๑๓. เมื่อจัดเก็บแล้ว สถานะของเอกสารก็จะแสดงว่า รับแล้ว ซึ่งผู้ส่งรายงานตัวชี้วัดสามารถ ตรวจสอบได้

.....

| ชื่อตัวชี้วัด : มีระบบจัดเก็บ รักษาความปลอดภัยของข้อมูล (1) |                             |              |         |  |  |
|-------------------------------------------------------------|-----------------------------|--------------|---------|--|--|
| รอบ 6 เดือน                                                 | โครงการประชุมเชิงปฏิบัติการ | 23 W.U. 2559 | รับแล้ว |  |  |